Staff Hiring Proposal

## Hiring Proposal Workflow

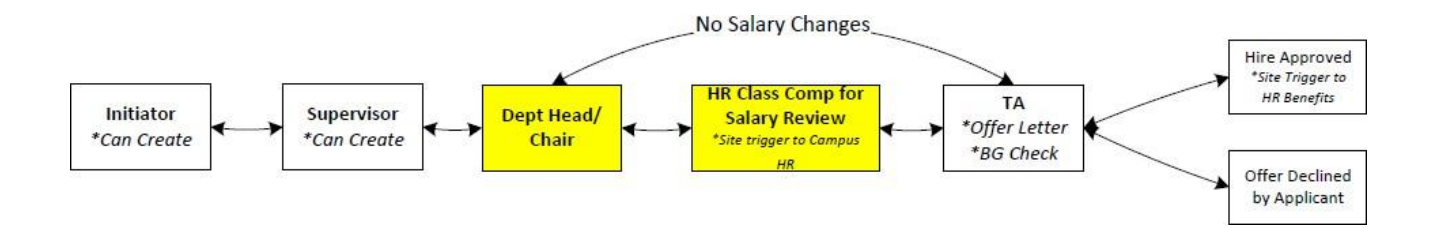

# Finding the Applicant

#### Logging In

Access the PeopleAdmin system via my.untsystem.edu, click the link to the PeopleAdmin system and log in using your EUID and password.

# **UNT** | SYSTEM<sup>®</sup>

Login to PeopleAdmin, Inc.

EUID

> Forgot your password?

Password

Don't Remember Login

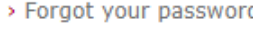

> Need Help?

#### Module View and User Role

You will need to check your system view in the top left hand corner, it should say **Applicant Tracking System.** If it says anything else, you can change this by clicking the three dots in the corner and then making a selection.

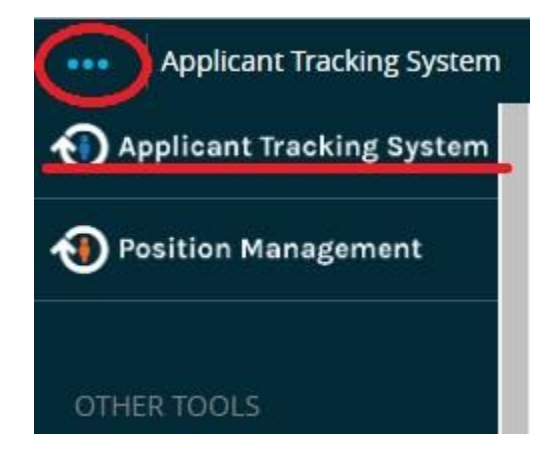

You will also need to ensure that you are logged in under the correct user group. To check your user group, look at the top right hand corner of the screen and you will see the user group drop down menu.

| User Group: |   |
|-------------|---|
| Initiator   | • |

Only the following User Roles (User Groups) are able to start a hiring proposal.

- a. Initiator
- b. Supervisor

#### Finding the position and reviewing applicants

Click on the postings link to expand the dropdown menu and select the type of posting that you are working wish to view.

| Home |                              | Postings 🕶                                                    | Hiring Proposals 👻 |  |  |  |
|------|------------------------------|---------------------------------------------------------------|--------------------|--|--|--|
|      | <b>Inbox</b><br>Special Hanc | Staff<br>Faculty<br>Executive<br>Hourly<br>Adjunct<br>Student | gs 3 Users 2 Hir   |  |  |  |

Generally, you will only see those positions which fall under your purview. You will see the position title, posting number, department, number of applicants, workflow state (posted, closed, etc.) and the close date of the job.

| Working Title                | Posting Number | Department                              | Active<br>Applications | Workflow State |           |
|------------------------------|----------------|-----------------------------------------|------------------------|----------------|-----------|
| Budget Manager               | F011P          | HSC-1115 Waiver Admin-365100            | 0                      | Posted         | Actions 🗸 |
| Clinical Associate Professor | F006P          | UNT-Mechanical & Energy Engineer-130340 | 1                      | Posted         | Actions 🗸 |
| Extension Assistant          | F004P          | HSC-1115 Waiver Admin-365100            | 3                      | Posted         | Actions 🗸 |
| Faculty Director             | F007P          | UNT-Provost-Gen-110000                  | 1                      | Posted         | Actions 🗸 |
| Faculty Test 2               | F014P          | DAL-School of Education-518000          | 1                      | Posted         | Actions 🗸 |

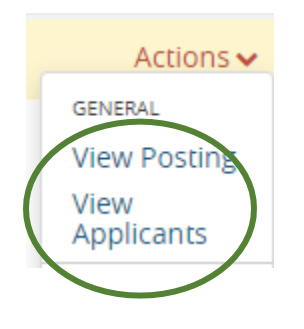

Hovering over the actions link at the end of the row and selecting view applicants takes you directly to the list of applicants to be reviewed.

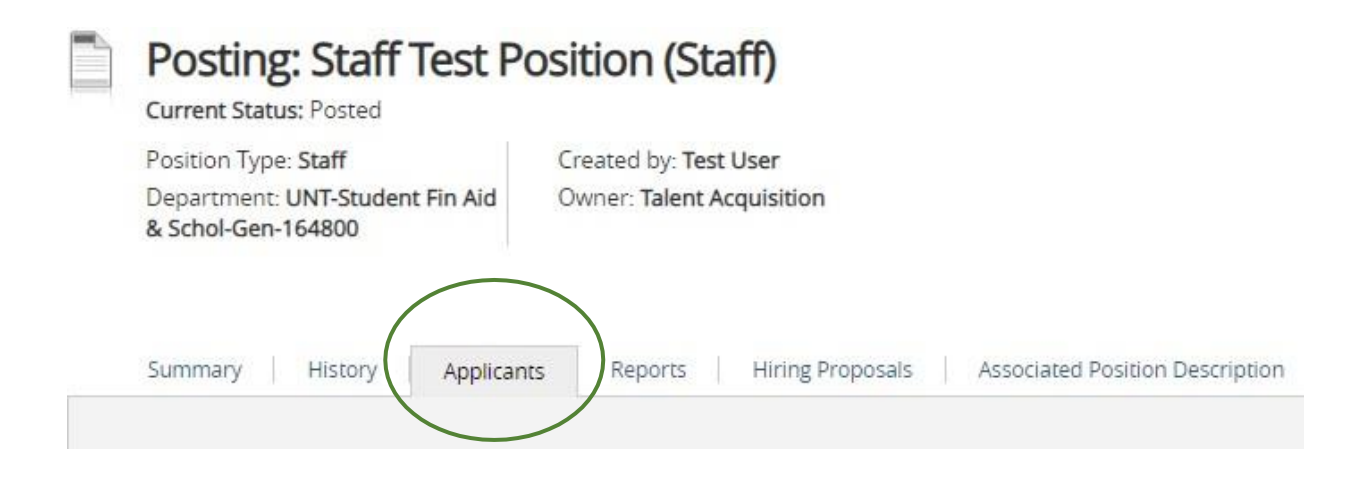

From the list of applicants you can click on either the last name of the applicant you wish to review or the view application link in the actions dropdown menu.

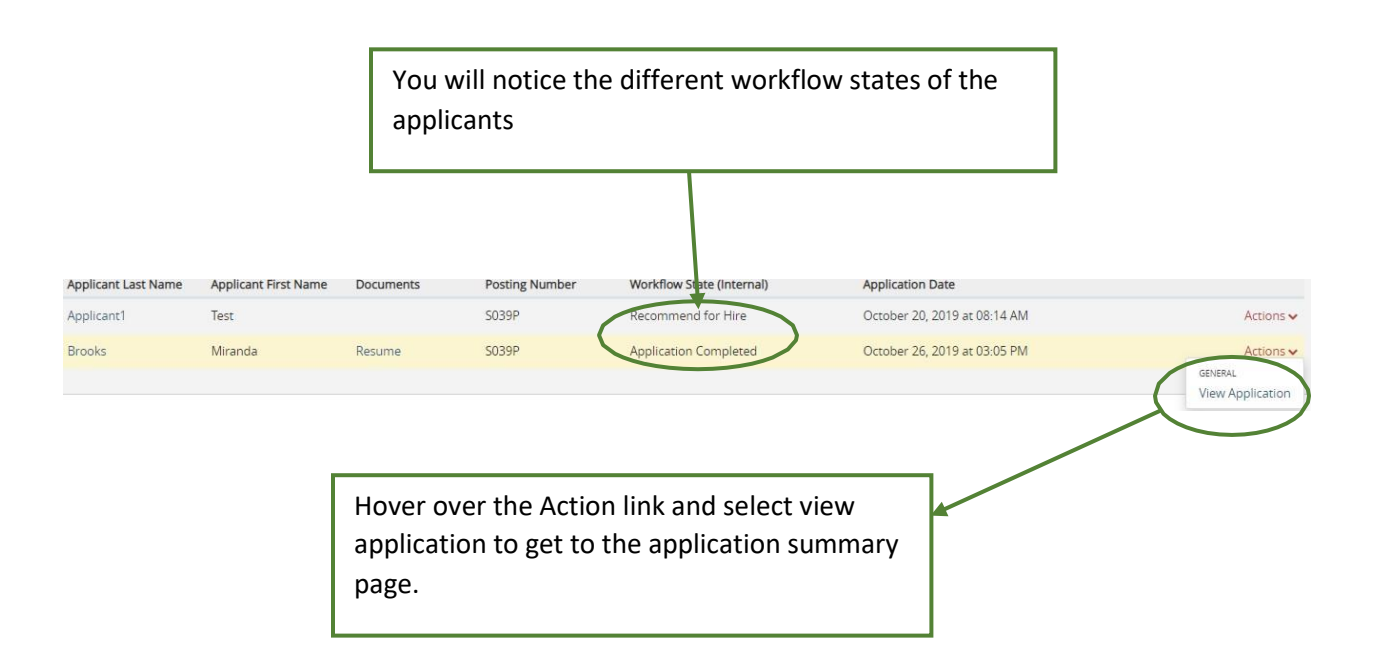

| Application form: Staff Application                                                                                                    | Yiew Posting Applied To                                  |                                                                                                    |
|----------------------------------------------------------------------------------------------------|----------------------------------------------------------|----------------------------------------------------------------------------------------------------|
| Full name: Test Applicant1<br>Address:<br>123 Applicant lane<br>Denton Texas, TX 76205<br>United States of America<br>Username: Tester1                             | Created by: Test Applicant1<br>Owner: Applicant Reviewer | Preview Application Start ATS Hiring Proposition                                                                        |
| Email: emailaddress@zed.zed<br>Phone (Primary): 999-999-9999<br>Phone (Secondary):<br>Position Type: Staff<br>Department: UNT-Student Fin Aid<br>& Schol-Gen-164800 |                                                          | •<br>om the summary page you will click<br>e Start ATS Hiring Proposal link four<br>n the top right side of the screen. |

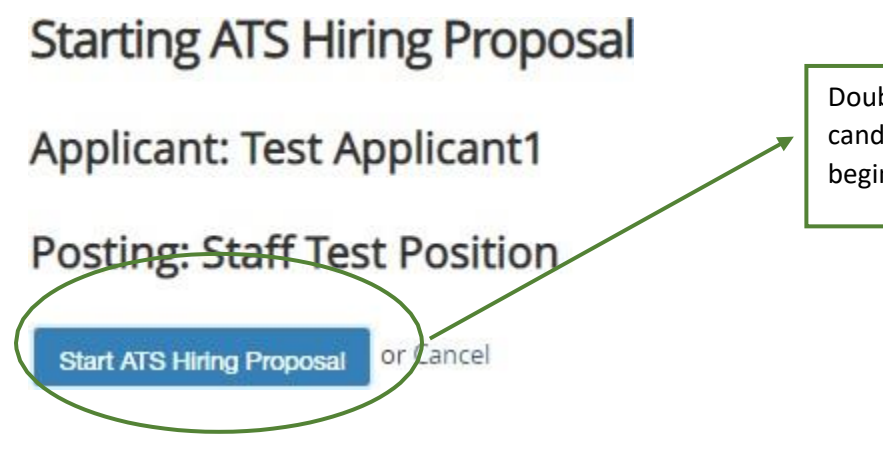

Double check the name of the candidate and click the button to begin.

Hiring Proposal

# **Editing Hiring Proposal**

# **Hiring Proposal**

Hiring Proposal Documents

Hiring Proposal Summary

There are two main components of the hiring proposal. The Proposal itself as well as any documents that will be used to justify salary recommendation.

| First Name      | Test                     | The first section of the Hiring                                     |
|-----------------|--------------------------|---------------------------------------------------------------------|
| Middle Name     | For                      | Proposal displays the applicant's name and contact information that |
| Last Name       | Reviewer1                | prepopulated from the submitted application.                        |
| Address 1       | 126 Applicant Lane       |                                                                     |
| Address 2       |                          |                                                                     |
| City            | Denton                   |                                                                     |
| State           | ТХ                       |                                                                     |
| Zip             | 76205                    |                                                                     |
| Country         | United States of America |                                                                     |
| Primary Phone   | 9999999999               |                                                                     |
| Secondary Phone |                          |                                                                     |
| Email           | tester5@gmail.com        | The Employee ID will be entered b                                   |
| Employee ID     |                          | Talent Acquisition and should be le                                 |

# Position Information

|           | Classification Title | Academic Advisor                                                                            |                                                                                             |  |
|-----------|----------------------|---------------------------------------------------------------------------------------------|---------------------------------------------------------------------------------------------|--|
|           | Working Title        | Academic Advisor                                                                            |                                                                                             |  |
|           | Position Number      | 00001522<br>UNT-40110                                                                       |                                                                                             |  |
|           | Job Code             |                                                                                             |                                                                                             |  |
|           | Department           | UNT-Education-Student Advising-132200                                                       |                                                                                             |  |
|           | Job Location         |                                                                                             | The budgeted salary will be imported from EIS.                                              |  |
| $\langle$ | Posting Number       | S0540                                                                                       | require an ePAR and the hiring proposal will<br>be halted until the ePAR has been approved. |  |
|           | Budgeted Salary      |                                                                                             |                                                                                             |  |
|           | ePar ID              | If the offer is above the original budgeted amount, enter the approved ePAR ID number here. |                                                                                             |  |
|           | Min Salary           | \$38,200                                                                                    |                                                                                             |  |
|           | Mid Salary           | \$47,700                                                                                    |                                                                                             |  |
|           | Max Salary           | \$57,200                                                                                    |                                                                                             |  |

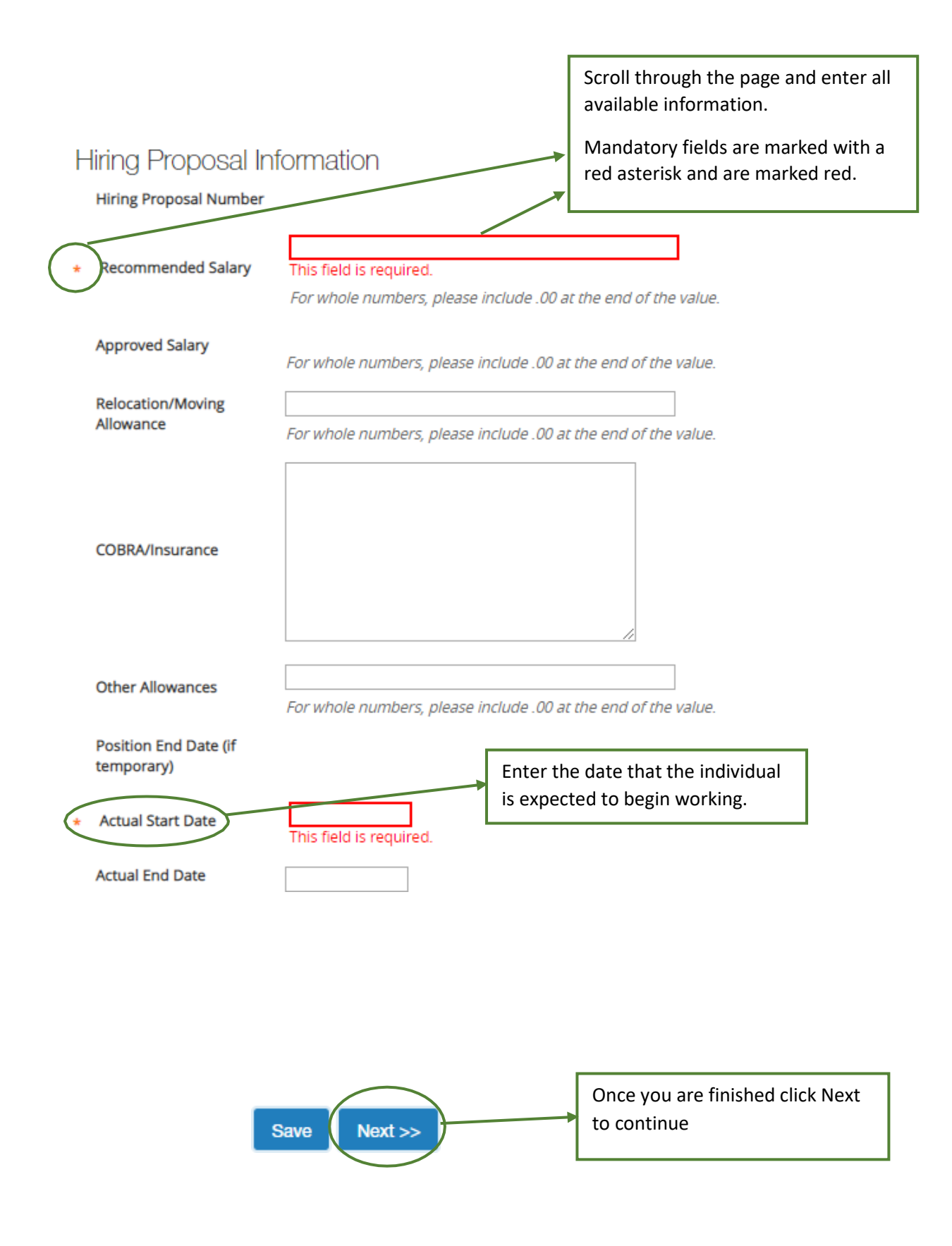

#### Hiring Proposal Documents

This page allows you to attach any memos, forms or other documents that pertain to the salary justification of the new hire.

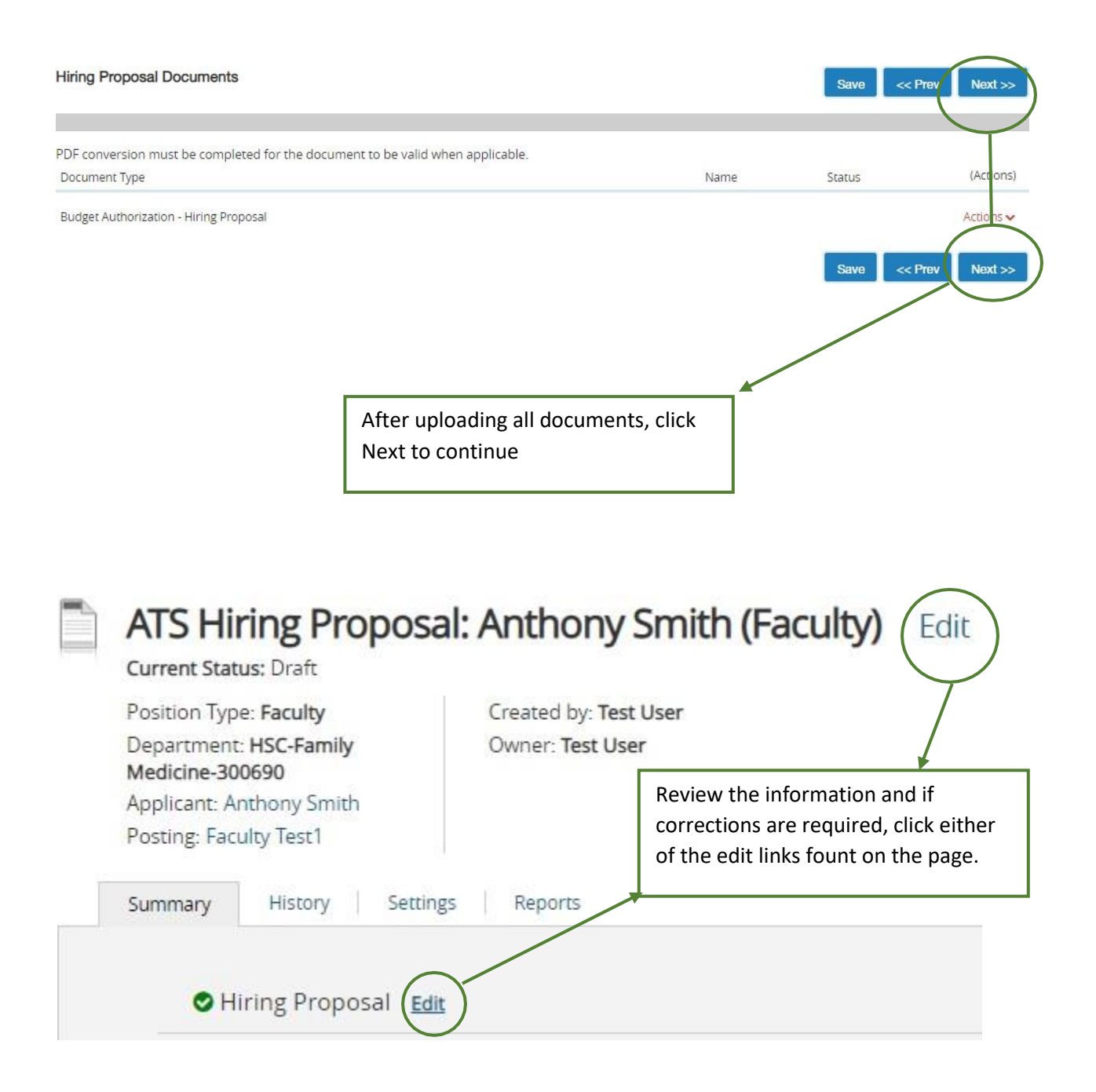

## Approvals

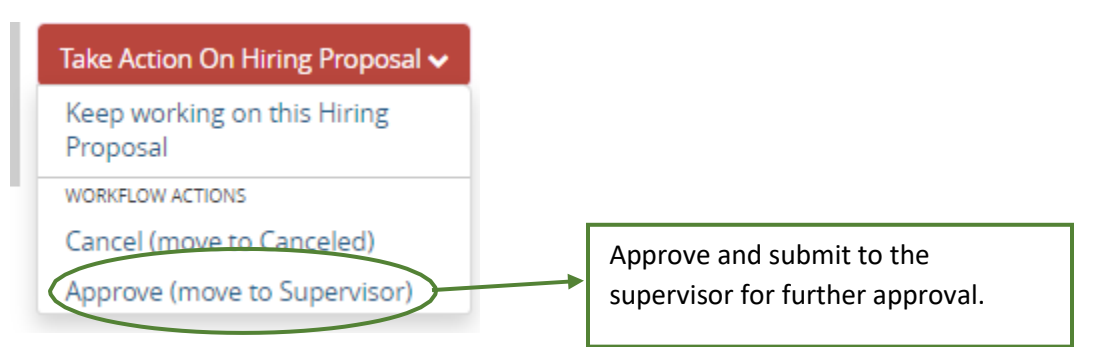

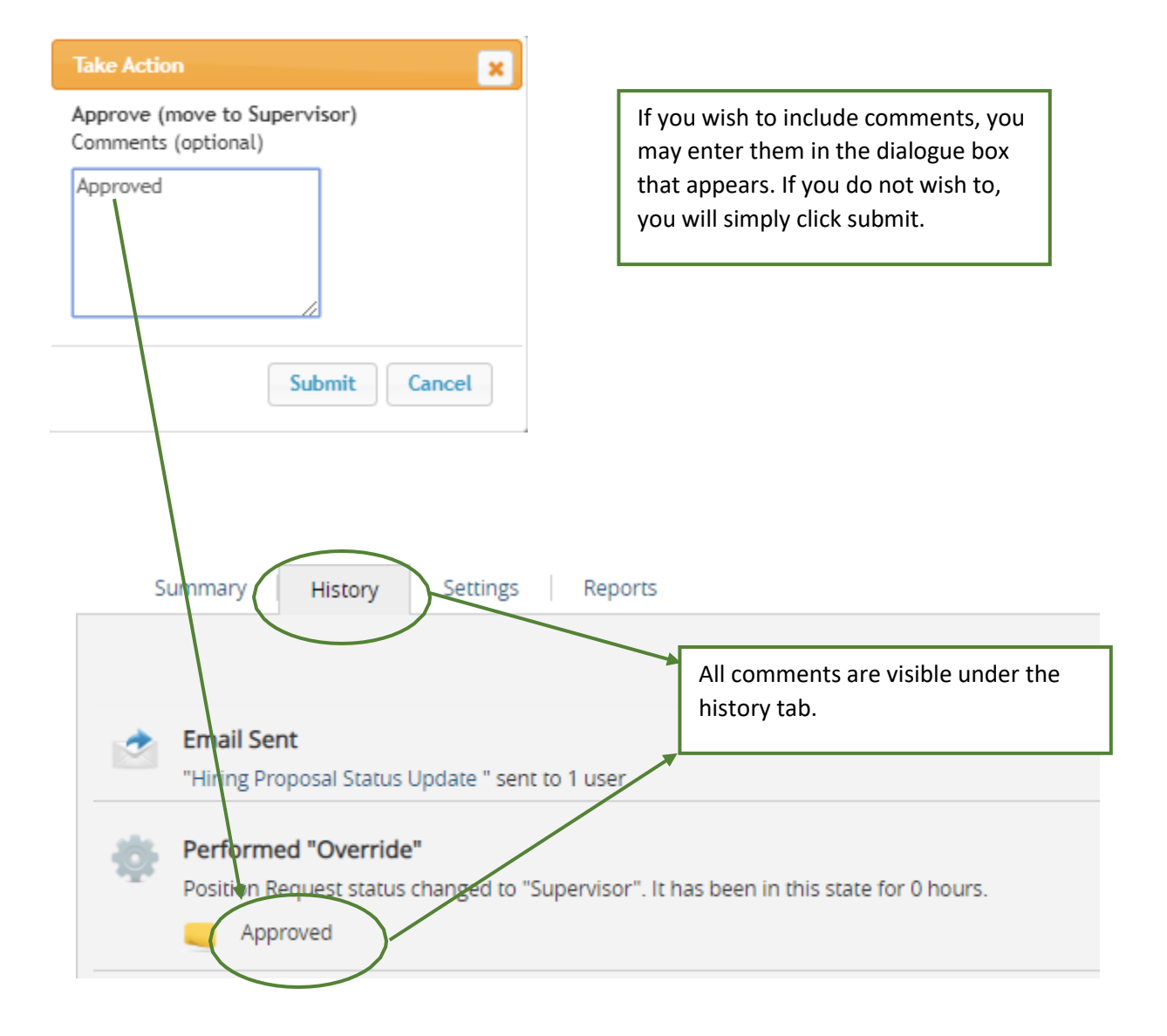

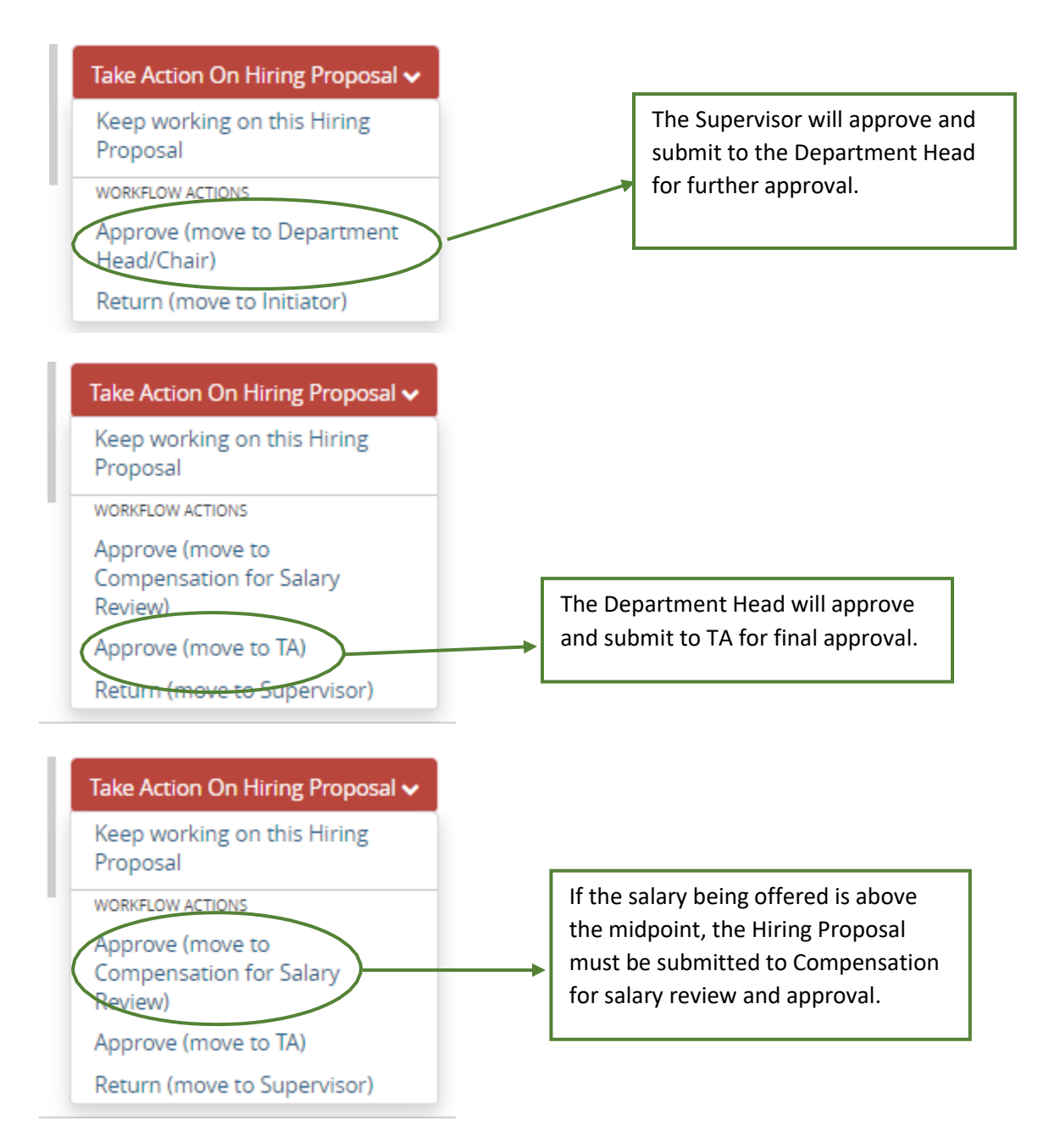

#### \*\*Each approver has the ability to make edits or send back to the initiator for corrections\*\*

Once the Hiring Proposal is approved, Talent Acquisition will create the offer letter for your approval before sending it to the candidate.